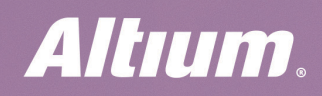

QUICK GUIDE

# **Relative Tuning**

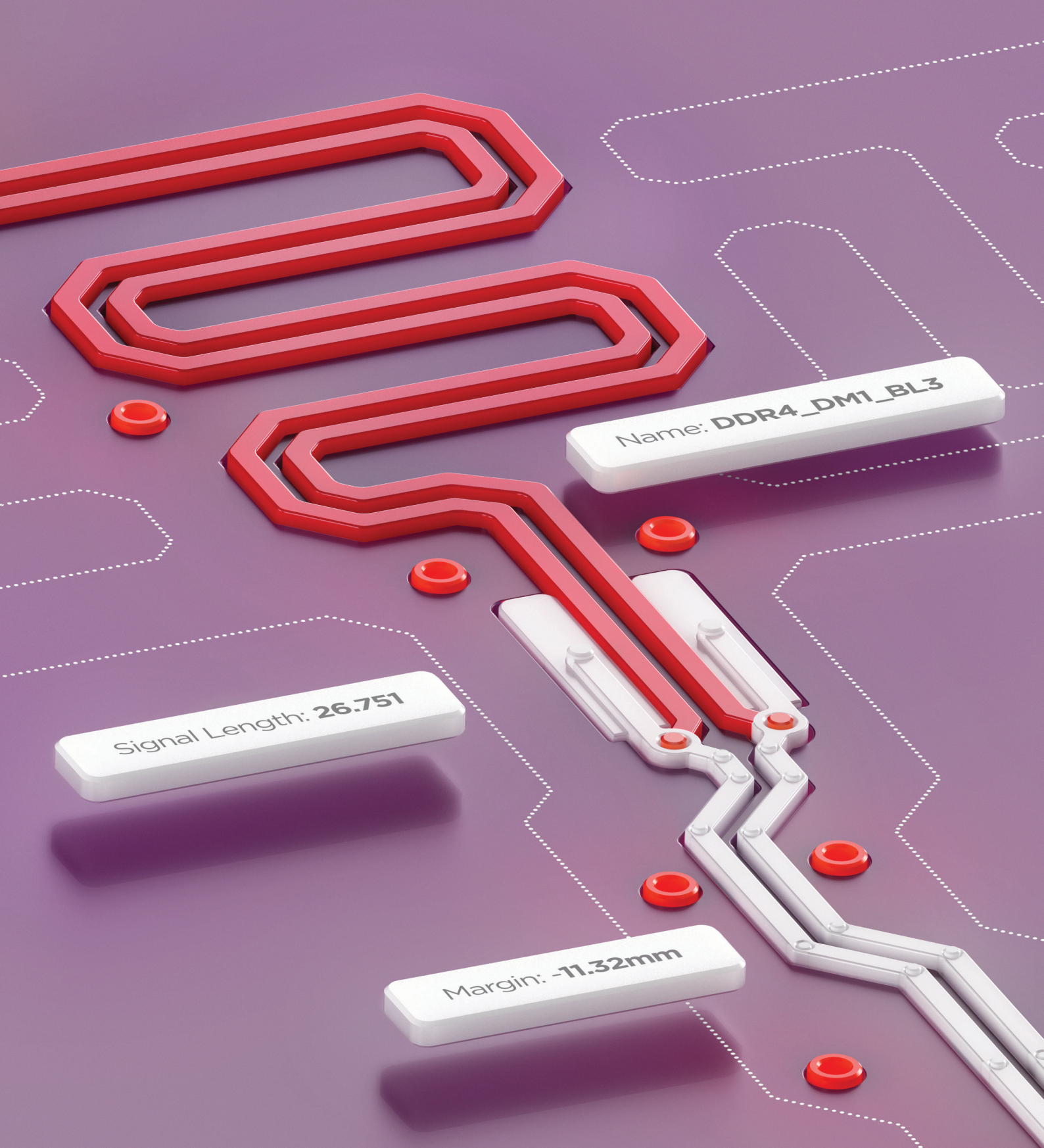

# Why do we need relative tuning?

Most high-speed interfaces contain parallel buses that operate at high frequencies. For their proper operation, it is necessary to match lengths of the group of signals with some accuracy. Often this length matching must be associated with some timing signal. For example, DDR3/4 memory interface: each eight bits of data has an associated data strobe. Because the data is captured off the strobe, the data bits associated with the strobe must be length-matched closely to their strobe bit.

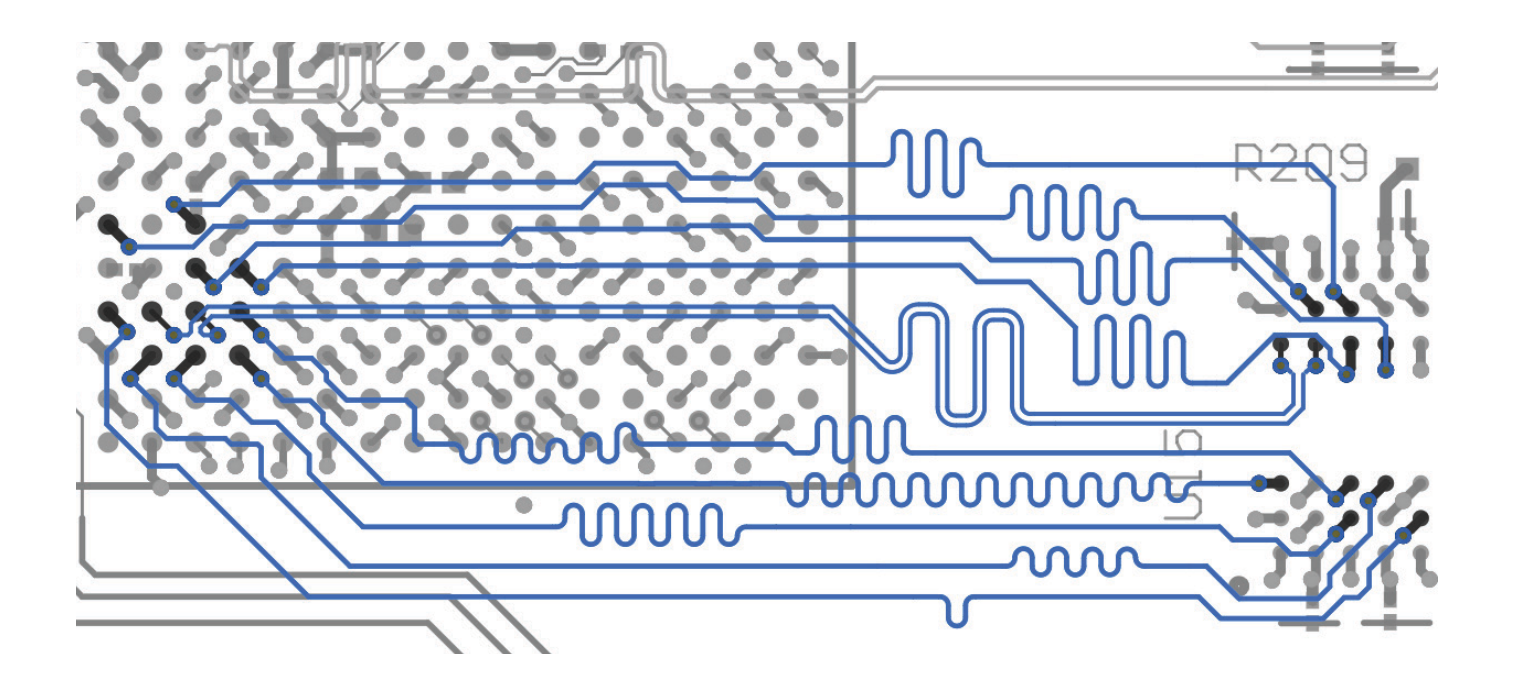

Properties

⊿ Pattern

0.559mm

#### 3

## Length tuning tools

Altium Designer has two tools for tuning:

Interactive Length Tuning – for single tracks;

Interactive Diff Pair Length Tuning - for differential pairs.

| <b>▲ 1</b> ×                       | Properties                    | <b>-</b> ∓ ×           | Properties                | • •                      |  |
|------------------------------------|-------------------------------|------------------------|---------------------------|--------------------------|--|
| uning Components (and 12 more) 🝸 🗸 | Interactive Length Tuning Cor | nponents (and 12 more) | Interactive Length Tuning | Components (and 12 more) |  |
|                                    | Q Search                      |                        | Q Search                  |                          |  |
|                                    | . D                           |                        |                           |                          |  |
|                                    | Pattern                       |                        |                           |                          |  |
| Trombone Sawtooth                  | Accordion                     | nbone Sawtooth         | Accordion                 | Trombone Sawtooth        |  |
|                                    | Hide preview                  |                        | Hide preview              |                          |  |
| e Step                             |                               |                        | Angle                     | Tooth Width              |  |
| – + 0.254mm                        |                               |                        | 45                        | 0.3mm                    |  |
|                                    | ↓                             |                        |                           |                          |  |
|                                    |                               |                        |                           |                          |  |
|                                    |                               |                        |                           |                          |  |
|                                    | Space                         | Step                   |                           |                          |  |
| <u>←→</u> ?                        | 0.2mm - +                     | 0.1mm                  | Min Joint                 | Min Height               |  |
| Step                               | Miter                         | Step                   | Omm                       | 0.1mm                    |  |
| - + 0.254mm                        | 20% – +                       | 5%                     | Actual Height             | Step                     |  |
| Step                               | Style                         |                        | 1.1mm –                   | • + 0.1mm                |  |
| - + 5%                             | Mitered Lines 🔹               | ✓ Single Side          | ✓ Single Side             | Fixed Size               |  |
|                                    |                               |                        |                           |                          |  |
| s 👻                                |                               |                        |                           |                          |  |
|                                    |                               |                        |                           |                          |  |
|                                    |                               |                        |                           |                          |  |
|                                    |                               |                        |                           |                          |  |
|                                    |                               |                        |                           |                          |  |
|                                    |                               |                        |                           |                          |  |
|                                    |                               |                        |                           |                          |  |
|                                    |                               |                        |                           |                          |  |
|                                    | 1 object is selected          |                        | 1 object is selected      |                          |  |
|                                    |                               |                        |                           |                          |  |

Accordion

object is sele

Trombone

Sawtooth

There are 3 patterns available for length tuning: Accordion, Trombone, and Sawtooth.

### Altıum.

## Xsignals for length tuning

Before you start length tuning, you must create special net classes. After that, they can be used in the length tuning rules.

Both net classes and xSignals classes can be used for length tuning. But if we want to apply Relative tuning, only the xSignals classes must be used. You can create them manually or use a special wizard.

#### XSIGNALS

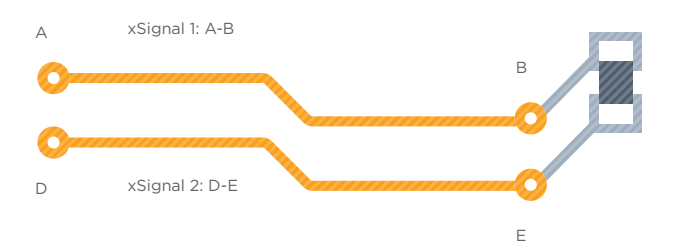

## NETS C A Net 1: A-B-C D Net 2: D-E-F E

#### XSIGNALS MULTI-CHIP WIZARD

The Wizard can be used to automatically create xSignals, xSignal classes, and Matched Length rules for a number of different common interface and memory circuits.

| xSignal Multi-Chip Wizard [mm]   |                  |                                                                  |                 |                 |                 |  |  |
|----------------------------------|------------------|------------------------------------------------------------------|-----------------|-----------------|-----------------|--|--|
| On-Board DDR3 / DD               | DR4 - Data Group |                                                                  |                 |                 |                 |  |  |
| xSignal Classes will be created  |                  |                                                                  |                 |                 |                 |  |  |
| Define xSignal Class Name Syntax |                  | 4 Byte-Lane xSignal Classes Created with 11 xSignal Nets in each |                 |                 |                 |  |  |
| DATA_BL[#]                       |                  | DATA_BL0                                                         | DATA_BL1        | DATA_BL2_1      | DATA_BL3_1      |  |  |
|                                  |                  |                                                                  |                 |                 |                 |  |  |
| Clarify Existing Net Names       |                  |                                                                  | DDR4_DQ8_BL1    | DDR4_DQ16_BL2   | DDR4_DQ24_BL3   |  |  |
|                                  | DDR4_DQ[#] -     | DDR4_DQ1_BL0                                                     | DDR4_DQ9_BL1    | DDR4_DQ17_BL2   | DDR4_DQ25_BL3   |  |  |
|                                  |                  | DDR4_DQ2_BL0                                                     | DDR4_DQ10_BL1   | DDR4_DQ18_BL2   | DDR4_DQ26_BL3   |  |  |
| Data Mask                        | DDR4 DMI#1 -     | DDR4_DQ3_BL0                                                     |                 | DDR4_DQ19_BL2   | DDR4_DQ27_BL3   |  |  |
|                                  |                  | DDR4_DQ4_BL0                                                     |                 | DDR4_DQ20_BL2   | DDR4_DQ28_BL3   |  |  |
|                                  | DDR4_DQS[#]_N    | DDR4_DQ5_BL0                                                     | DDR4_DQ13_BL1   | DDR4_DQ21_BL2   | DDR4_DQ29_BL3   |  |  |
|                                  |                  | DDR4_DQ6_BL0                                                     | DDR4_DQ14_BL1   | DDR4_DQ22_BL2   |                 |  |  |
| Data Strobe P                    | DDK4_DQS[#]_P    | DDR4_DQ7_BL0                                                     | DDR4_DQ15_BL1   | DDR4_DQ23_BL2   | DDR4_DQ31_BL3   |  |  |
|                                  |                  | DDR4_DM0_BL0                                                     | DDR4_DM1_BL1    | DDR4_DM2_BL2    | DDR4_DM3_BL3    |  |  |
|                                  |                  | DDR4_DQS0_N_BL0                                                  | DDR4_DQS1_N_BL1 | DDR4_DQS2_N_BL2 | DDR4_DQS3_N_BL3 |  |  |
| Analyze Syntax & Cre             |                  | DDR4_DQS0_P_BL0                                                  | DDR4_DQS1_P_BL1 | DDR4_DQS2_P_BL2 | DDR4_DQS3_P_8L3 |  |  |
|                                  |                  |                                                                  |                 | <u>B</u> ack Ne |                 |  |  |

Design > xSignals > Run xSignals Wizard

# Length tuning rules

If you use the xSignals Multi-Chip Wizard, Matched Lengths rules will be created in addition to xSignals and xSignals classes.

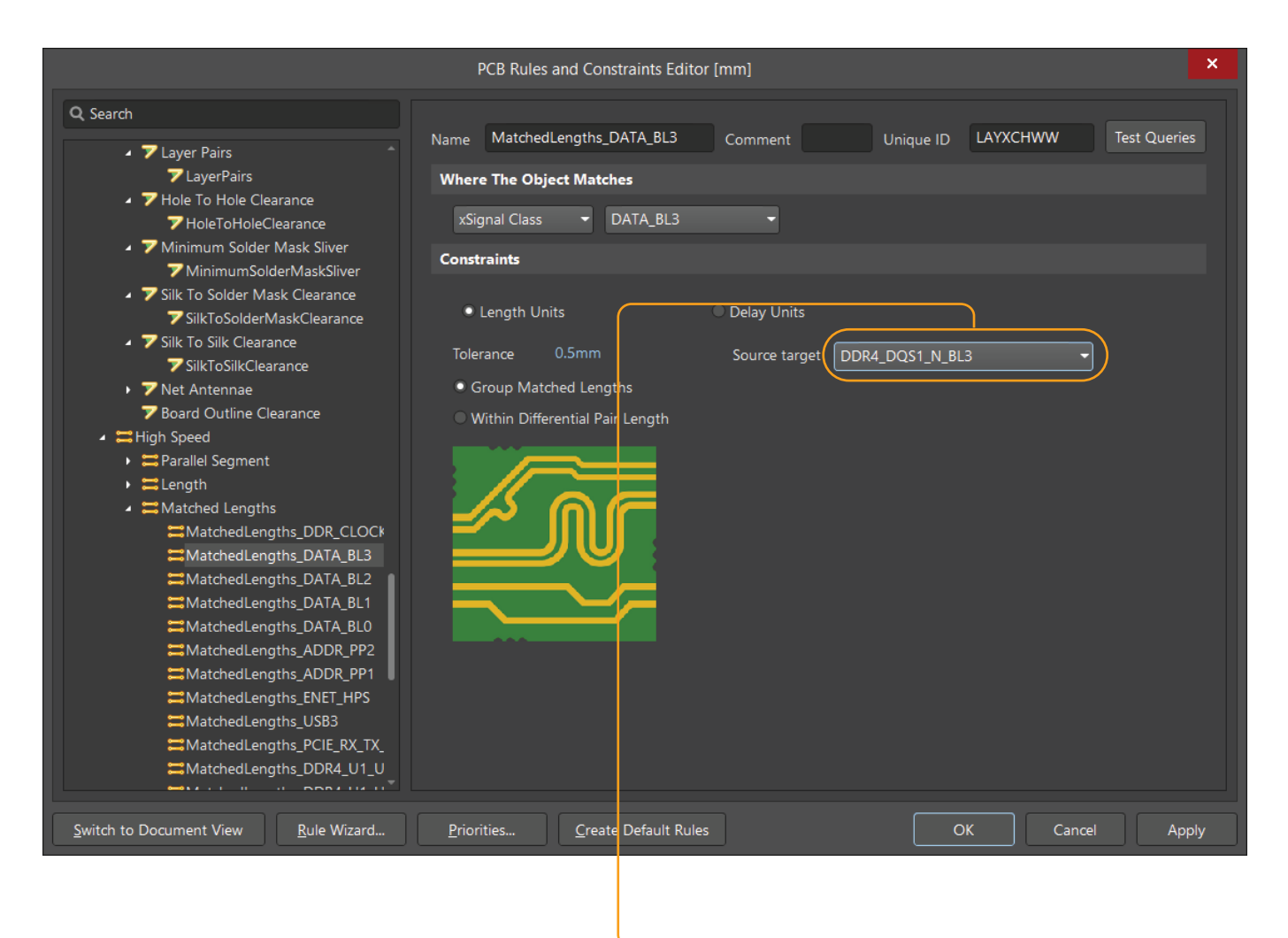

In the Matched Lengths rules, there is a choice of source target to align track lengths of this group for a selected xSignals class.

# Using the length tuning

After setting up the Matched Lengths rules, it is convenient to use the PCB panel to view the range of net lengths in the selected xSignals class.

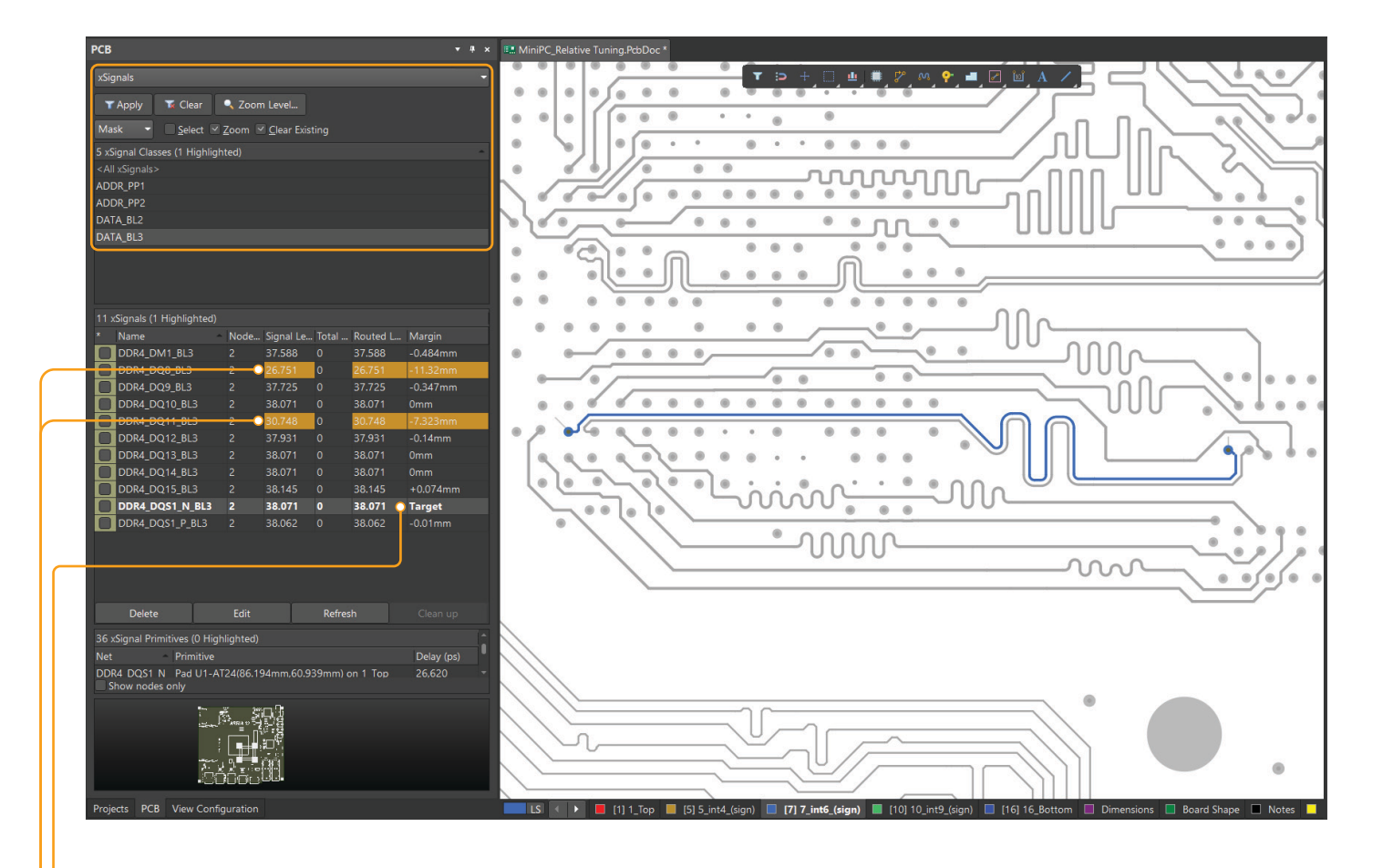

The Margin column shows the target signal, as well as the deviation of the other signals lengths.

Signals marked in color require length tuning.

### Altıum.

# Using the length tuning

Launch the Interactive Length Tuning tool and click on a track you want to extend.

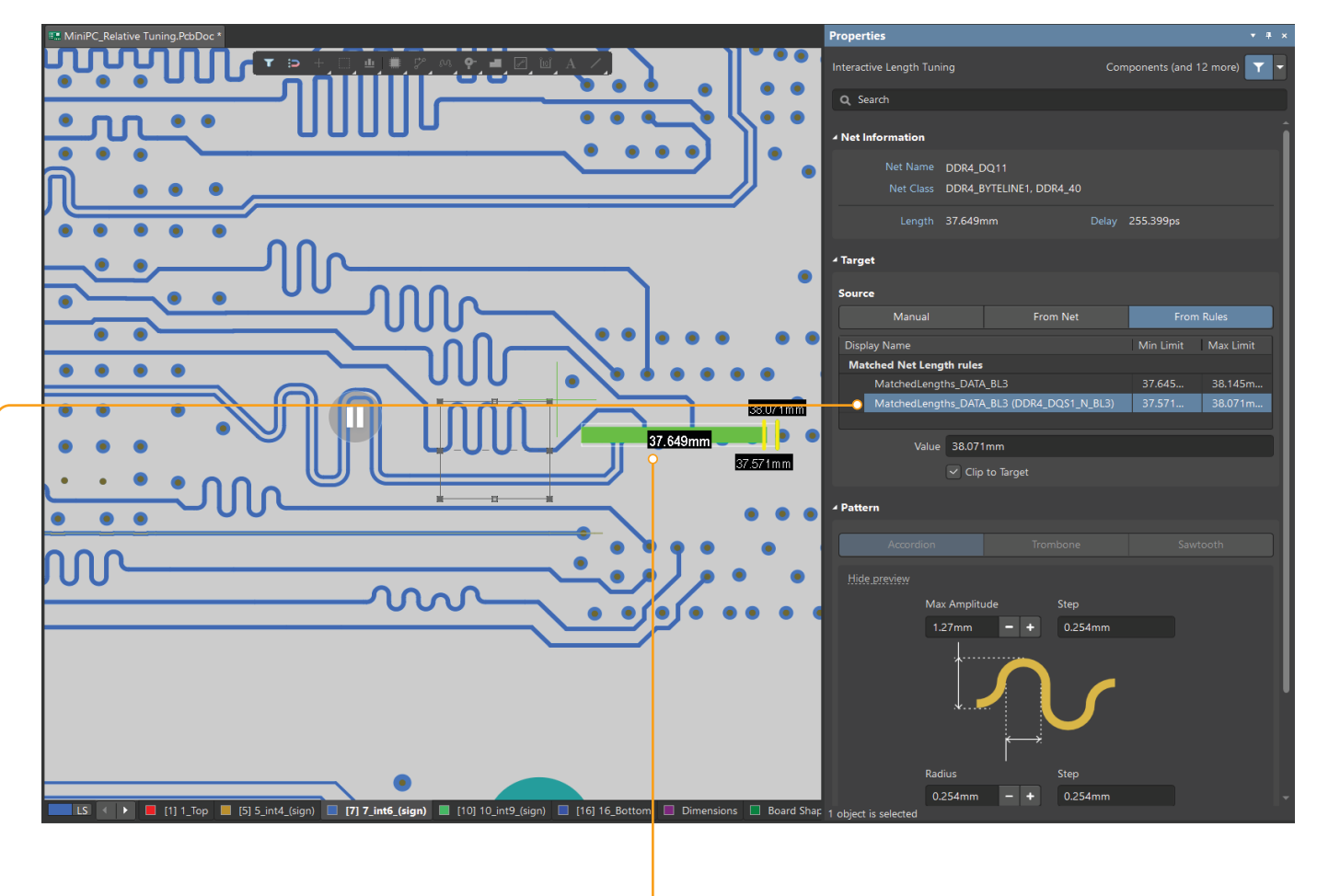

- Press TAB at the moment the tool is active and select the tuning rule relative to the target circuit in the Properties panel.
- •• When the target length is reached, the length indicator will change color to green.